How to upgrade the firmware of your MP3 player to have video function (MP4)

Note: Back up your files in your player before upgrading.

1. Please visit

http://www.accessionx.com/en/retail/partners/documents\_downloads/4gb\_mp3\_player\_to\_mp4\_player\_-\_p1161.htm

And download 'Firmware' and 'Video Converter'. Save them on your desktop.

2. Unzip those 2 files.

'Firmware' is for upgrading your player. 'Video Converter' is the software for converting your video files into the format that the player can support.

3. Open 'Firmware' folder and double click on 'RKDevelop Tool.exe'

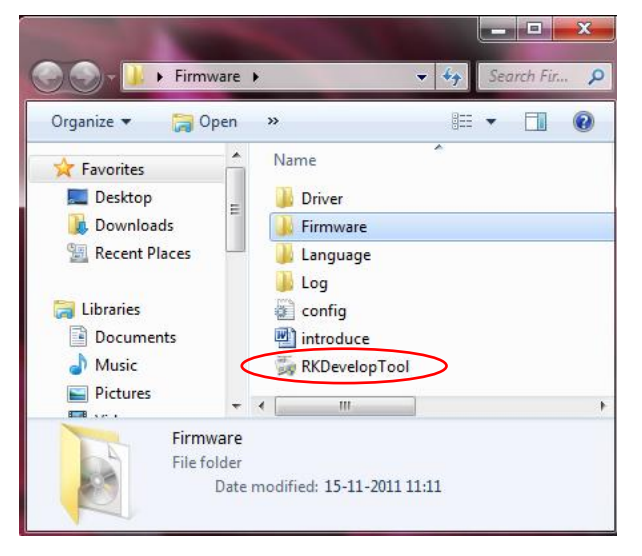

Note: When User Account Control window pops up, please click on 'Yes' to continue.

4. Click on the button and locate the new firmware 'V12.img' file (It is saved under the 'Firmware' folder.). Select 'V12.img' and click 'Open' button.

| 🕞 Rockchip Development Tool v1.3             | Rockchip Development Tool v1.3                                    |
|----------------------------------------------|-------------------------------------------------------------------|
| Firmware Information                         | Firmware Information                                              |
| FW Path:                                     | FW Path: UlusrsUlanUbsktopUrrwareU/12.ing                         |
| FW Ver: FW Time: Support Chip:               | FW Ver: 0.0.01 FW Time: 2011-09-05 14:52:57 Support Chip: RIDHAND |
| BOOT Ver: BOOT Time:                         | BOOT Ver: 1.80 BOOT Time: 2010-11-22 14:48:07                     |
| RECROMM RECAYMAN REPARE REPARE REMAND        | RECEDUM RECAIMAN RE28 RE29 RESEARD                                |
| Dpen 💌                                       |                                                                   |
| Operation Look in: 📙 Rimware 🗸 🧿 🎓 🗁         | Operation                                                         |
| W12 Switch                                   | Switch                                                            |
|                                              | Copy Data To User Disk                                            |
|                                              |                                                                   |
| Upprade                                      | Upgrade Erase All Blocks Get Bad Block Status Erase ID Block      |
|                                              |                                                                   |
|                                              |                                                                   |
| Piename. V12 Open                            | Loading firmware                                                  |
| Files of type: Firmware(*.ing)  Cancel       |                                                                   |
|                                              |                                                                   |
|                                              |                                                                   |
|                                              |                                                                   |
|                                              |                                                                   |
| Ne Feurad and Devices Languages Class Device | No Found any Devices Language Clear Save Evit                     |
| Language Clear Save Exit                     |                                                                   |

5. Turn on your MP3 player and connect it to your computer via USB port.

6. You can see 'Found One MSC Device' after you connect your player to your computer.

| Rockchip Der | velopment Tool v                            | 1.3                               |                     |                                |                          | ×    |
|--------------|---------------------------------------------|-----------------------------------|---------------------|--------------------------------|--------------------------|------|
| Firmware Inf | ormation                                    |                                   |                     |                                |                          |      |
| FW Path:     | C:\Users\Jian\                              | Desktop\Firmware\                 | Firmware\V12 .img   |                                |                          |      |
| FW Ver:      | 0.0.01                                      | FW Time:                          | 2011-09-05 14:52:57 | Support Chip:                  | RENANO                   |      |
| BOOT Ver:    | 1.60                                        | BOOT Time:                        | 2010-11-22 14:48:07 |                                |                          |      |
| RKCROWN RKC  | AYMAN RK28                                  | RK29 RKNANO                       |                     |                                |                          |      |
| Operation    | Copy [<br>Jpgrade<br>vere<br>vere Finished. | Data To User Disk<br>Erase All Bl | C Form              | at User Disk<br>I Block Status | Switch<br>Erase ID Block |      |
|              | Found One                                   | e MSC Device                      | Lange               | Jage Clear                     | Save                     | Exit |

7. Click on 'Switch' button and you will see the window below:

| Firmware In  | formation                         |                     |                     |                |                |
|--------------|-----------------------------------|---------------------|---------------------|----------------|----------------|
| FW Path:     | C:\Users\Jia                      | an/Desktop/Firmware | Firmware\V12 .img   |                |                |
| FW Ver:      | 0.0.01                            | FW Time:            | 2011-09-05 14:52:57 | Support Chip:  | RENANO         |
| BOOT Ver:    | 1.60                              | BOOT Time:          | 2010-11-22 14:48:07 |                |                |
| RKCROWN RK   | CAYMAN RK28                       | RK29 RKNANO         |                     |                |                |
|              |                                   |                     |                     |                |                |
| Operation    | n                                 |                     |                     |                |                |
|              |                                   |                     |                     |                | Switch         |
|              |                                   |                     |                     |                | Cinton         |
|              | Cop                               | y Data To User Disk | E Form              | nat User Disk  |                |
|              |                                   |                     |                     |                |                |
|              |                                   |                     |                     |                |                |
|              | Upgrade                           | Erase All E         | llocks Get Ba       | d Block Status | Erase ID Block |
|              | Upgrade                           | Erase All E         | llocks Get Ba       | d Block Status | Erase ID Block |
|              | Upgrade                           | Erase All E         | Get Ba              | d Block Status | Erase ID Block |
| Loading firm | Upgrade                           | Erase All E         | llocks Get Ba       | d Block Status | Erase ID Block |
| Loading firm | Upgrade<br>ware<br>ware Finished. | Erase All E         | llocks Get Ba       | d Block Status | Erase ID Block |
| Loading firm | Upgrade<br>ware<br>ware Finished. | Erase All E         | llocks Get Ba       | d Block Status | Erase ID Block |
| Loading firm | Upgrade<br>ware<br>ware Finished. | Erase All E         | llocks Get Ba       | d Block Status | Erase ID Block |
| Loading firm | Upgrade                           | Erase All E         | llocks Get Ba       | d Block Status | Erase ID Block |
| Loading firm | Upgrade                           | Erase All E         | llocks Get Ba       | d Block Status | Erase ID Block |
| Loading firm | Upgrade                           | Erase All E         | llocks Get Ba       | d Block Status | Erase ID Block |

Note: If you computer does not have driver installed, you will see the following window popping up after you click on 'Switch' button: (otherwise please go to step 8).

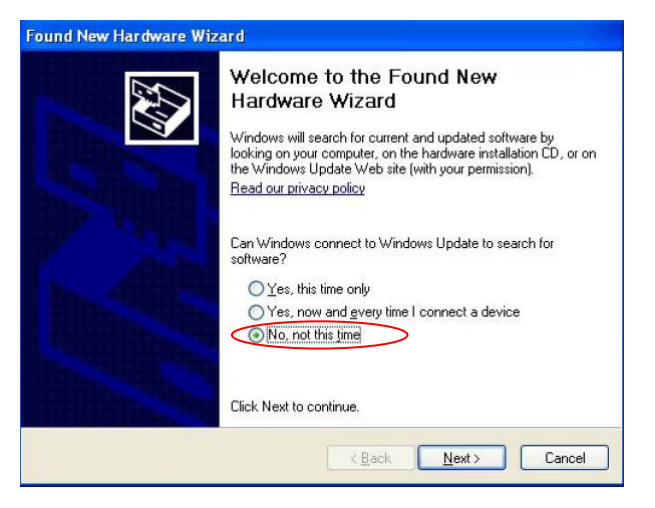

Select 'No, not this time' and click on 'Next' button.

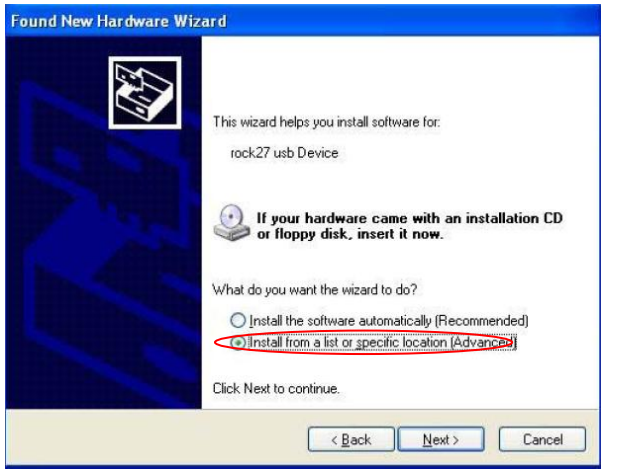

Select 'Install from a list or specific location (Advanced)' and click on 'Next' button.

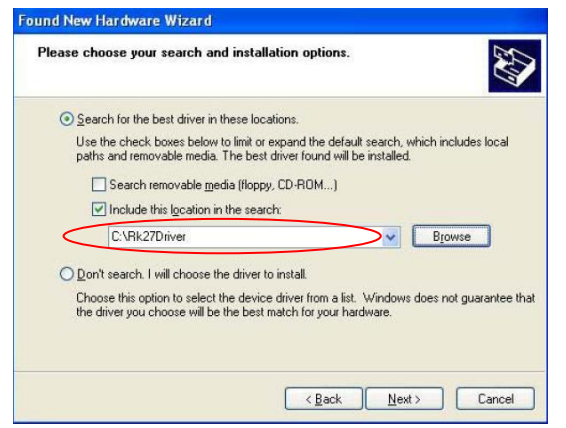

Locate the driver according to your system. For Windows 7 system, please use the driver under 'amd64' folder. Then click on 'Next' button to install the driver.

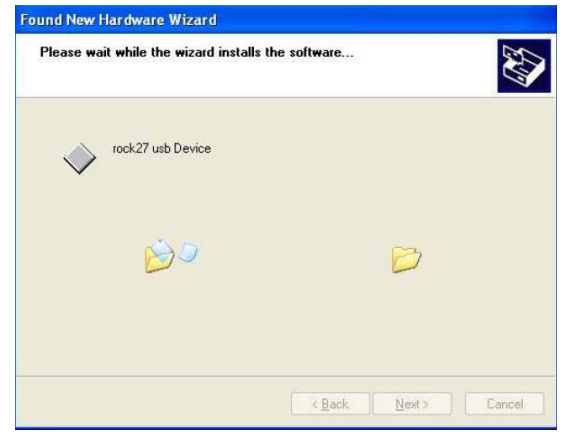

It takes a few minutes to install the driver. You will see the window below when you finish. Click on 'Finish' button.

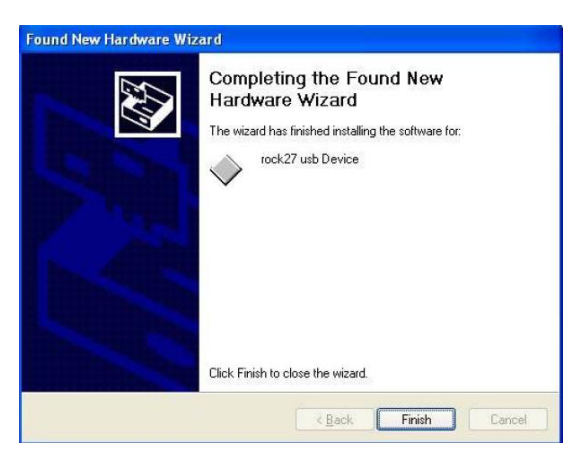

8. Now you can start upgrading your player by clicking on 'Upgrade' button:

| Firmware Inf                                                                                             | ormation                                                                                                    |                                                                                 |                     |                                 |                |
|----------------------------------------------------------------------------------------------------|----------------------------------------------------------------------------------------------------|---------------------------------------------------------------------------------|---------------------|---------------------------------|----------------|
| FW Path:                                                                                                 | C:\Users\Jian                                                                                                    | n\Desktop\Firmware                                                              | Firmware\V12 .img   |                                 |                |
| FW Ver:                                                                                                  | 0.0.01                                                                                                    | FW Time:                                                                        | 2011-09-05 14:52:57 | Support Chip:                   | RKNANO         |
| BOOT Ver:                                                                                                | 1.60                                                                                                    | BOOT Time:                                                                      | 2010-11-22 14:48:07 |                                 |                |
| RKCROWN RK                                                                                               | CAYMAN RE28                                                                                                    | RK29 RKNANO                                                                     |                     |                                 |                |
|                                                                                                    |                                                                                                    |                                                                                 |                     |                                 |                |
| Operation                                                                                                | 1                                                                                                    |                                                                                 |                     |                                 |                |
|                                                                                                    |                                                                                                    |                                                                                 |                     |                                 | Switch         |
|                                                                                                    |                                                                                                    |                                                                                 |                     |                                 |                |
|                                                                                                    |                                                                                                    |                                                                                 |                     |                                 |                |
|                                                                                                    | Сору                                                                                                    | Data To User Disk                                                               | E Form              | nat User Disk                   |                |
|                                                                                                    | Сору                                                                                                    | Data To User Disk                                                               | Form                | nat User Disk                   |                |
|                                                                                                    | Copy<br>Jpgrade                                                                                                    | Data To User Disk<br>Erase All B                                                | locks Get Ba        | nat User Disk<br>d Block Status | Erase ID Block |
|                                                                                                    | Copy                                                                                                    | Data To User Disk<br>Erase All B                                                | Cet Ba              | nat User Disk<br>d Block Status | Erase ID Block |
|                                                                                                    | Copy                                                                                                    | Data To User Disk                                                               | Iocks Get Ba        | nat User Disk<br>d Block Status | Erase ID Block |
| oading firm                                                                                              | Copy                                                                                                    | Data To User Disk                                                               | Cet Ba              | nat User Disk<br>d Block Status | Erase ID Block |
| osding firm<br>osding firm                                                                               | Copy<br>Jpgrade<br>ware<br>ware Finished.<br>ware                                                                                     | r Data To User Disk<br>Erase All B                                              | Cet Ba              | nat User Disk<br>d Block Status | Erase ID Block |
| oading firm<br>oading firm<br>oading firm<br>oading firm                                                 | Copy                                                                                                    | Data To User Disk                                                               | Cet Ba              | d Block Status                  | Erase ID Block |
| oading firm<br>oading firm<br>oading firm<br>***********                                                 | Copy<br>Jpgrade<br>ware<br>ware Finished.<br>ware Finished.<br>grade Action**                                                         | r Data To User Disk<br>Erase All B                                              | IOCKS Get Ba        | d Block Status                  | Erase ID Block |
| oading firm<br>oading firm<br>oading firm<br>oading firm<br>**********Up<br>Layer 2-3>                   | Copy<br>Jpgrade<br>ware<br>ware Finished.<br>ware Aninished.<br>grade Action***<br>Download Boot 5                                    | Erase All B                                                                     | Cet Ba              | d Block Status                  | Erase ID Block |
| oading firm<br>oading firm<br>oading firm<br>*********U<br>Layer 2-3><br>Layer 2-3><br>Layer 2-3>        | Copy<br>Jpgrade<br>ware<br>ware Finished.<br>ware Finished.<br>grade Action***<br>Download Boot S<br>Wait For Maskro                  | Data To User Disk<br>Erase All B<br>Erase Start<br>Start<br>Success<br>om Start | Cet Ba              | at User Disk<br>d Block Status  | Erase ID Block |
| Loading firm<br>Loading firm<br>Loading firm<br>Loading firm<br>**********Up<br>Cayer 2-3><br>Cayer 2-3> | Copy<br>Jpgrade<br>ware<br>ware Finished.<br>ware Anished.<br>grade Action**<br>Download Boot 5<br>Download Boot 5<br>Wait For Maskre | Plata To User Disk<br>Erase All B<br>Start<br>Start<br>Success<br>on Start      | Cet Ba              | at User Disk<br>d Block Status  | Erase ID Block |

9. It takes a few minutes to finish upgrading your player. The below text shows that the upgrading process is finished.

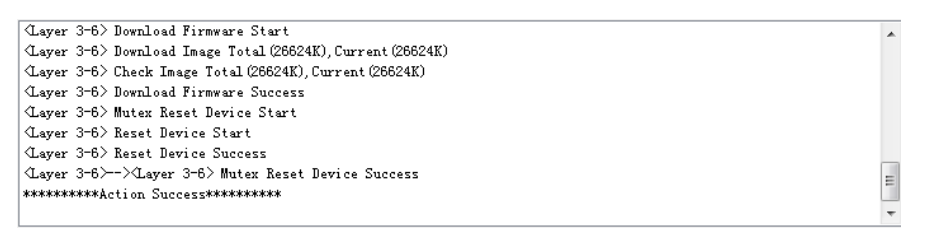

Now you can unplug your player and check if the video function is ready.